## Instructiuni de conectare - platforma Blackboard Collaborate

Pentru un test si pentru participarea propriu-zisa la webinar, va puteti conecta parcurgand pasii de mai jos:

- instalati sau actualizati gratuit versiunea de Java pe computerul dvs. accesand link-ul http://www.java.com/en/download/chrome.jsp?locale=en
- accesati link-ul de conectare din email (folosind browserul Google Chrome) si apasati butonul Download.

| 📫 Apps 🄺 Bookmarks |                                                                                                    |         |
|--------------------|----------------------------------------------------------------------------------------------------|---------|
|                    | Blackboard<br>collaborate.                                                                                                    | Support |
|                    | Get started with the Blackboard Collaborate Launcher<br>The Blackboard Collaborate Launcher makes joining sessions and playing recordings simple and reliable. Learn more about the launch | er.     |
|                    | Download the launcher                                                                                                    |         |
|                    | Download »                                                                                                    |         |
|                    | Already installed the launcher? Launch Blackboard Collaborate now.                                                                                                    |         |
|                    | @2001-2016 Blackboard Inc. and its subsidiary companies. All rights reserved. (os-ass.bbcclab.com)<br>Terms of Use I Privacy Policy I Revise of Conduct I Cookie Policy                    |         |

- in coltul din stanga jos incepe sa se descarce aplicatia necesara pentru accesul pe platforma. Dupa aproximativ 2 minute, are loc descarcarea integrala a aplicatiei. Dati click pe imaginea din stanga jos pentru a lansa aplicatia pe computerul dvs.

| collaborate.                                                              | Suppo |
|---------------------------------------------------------------------------|-------|
| Downloading Installer                                                     |       |
| When the installer is finished downloading, complete the following steps: |       |
| 1. Run the installer.                                                     |       |
| 2. Click Join to launch your session.                                     |       |
| Join »                                                                    |       |
| Need help with this?                                                      |       |

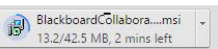

- pe ecran va apare o fereastra unde trebuie sa selectati succesiv butoanele Next >> Install >> Finish.

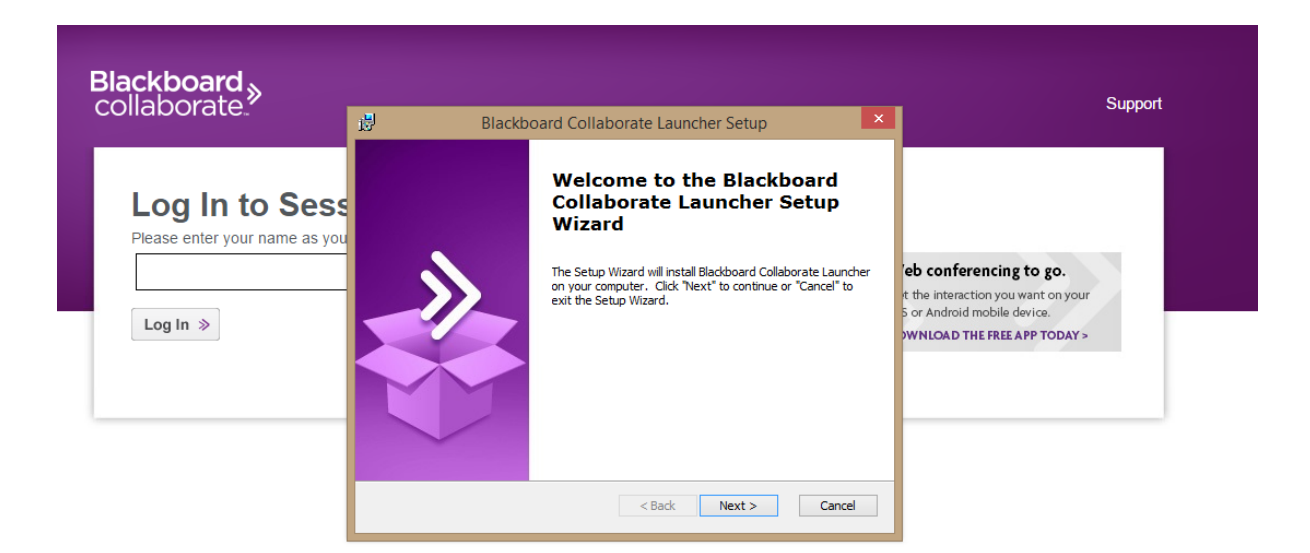

| Blackboard <sub>≫</sub><br>collaborate.≫                    | Blackboard Collaborate Launcher Setup                                                                | Support                                                                                                    |
|-------------------------------------------------------------|----------------------------------------------------------------------------------------------------|----------------------------------------------------------------------------------------------------|
| Log In to Sess<br>Please enter your name as you<br>Log In » | Ready to Install The Setup Wizard is ready to begin the Blackboard Collaborate Launcher installation | <b>eb conferencing to go.</b><br>t the interaction you want on your<br>5 or Android mobile device.<br><b>WNLOAD THE FREE APP TODAY</b> > |
|                                                             | Advanced Installer < Back Cancel                                                                     |                                                                                                    |

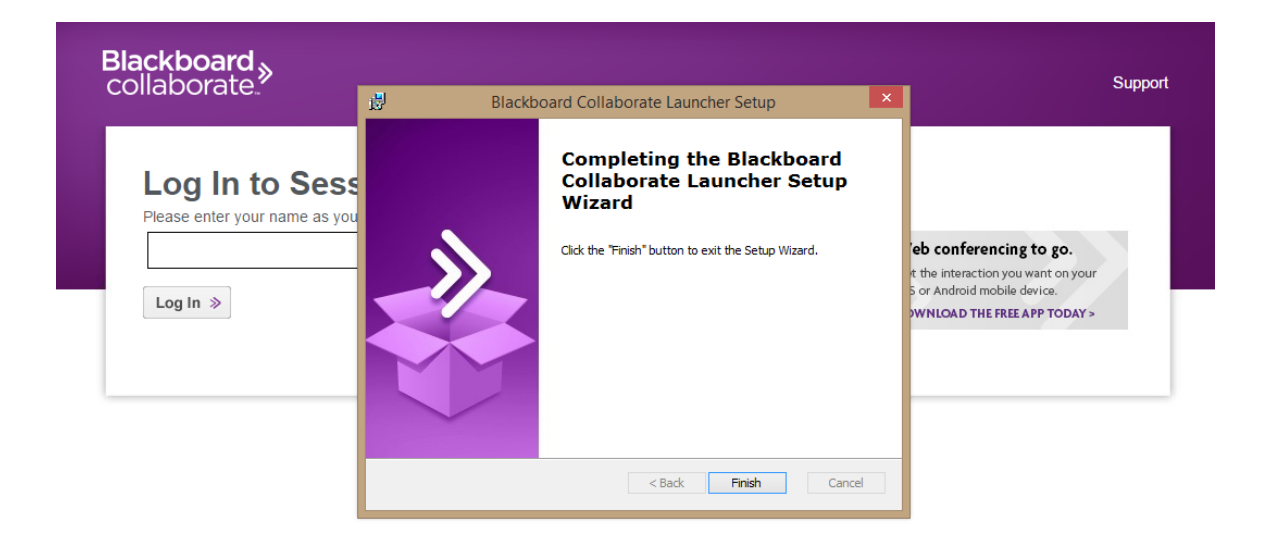

- introduceti numele, prenumele si organizatia in care activati dvs. in casuta afisata, pe pagina care se deschide

| Blackboard <sub>≫</sub><br>collaborate.                                                                          |                                                                                                    | s                                                                                                    | Support |
|----------------------------------------------------------------------------------------------------|----------------------------------------------------------------------------------------------------|----------------------------------------------------------------------------------------------------|---------|
| Log In to Session<br>Please enter your name as you want it to appear in the session.<br>Evelina Balu<br>Log In » |                                                                                                    | Web conferencing to go.<br>Get the interaction you want on your<br>iOS or Android mobile device.<br>DOWNLOAD THE FREE APP TODAY > |         |
| @2001-2016 Blackboard Inc. and its subsi<br>Terms of Use   Privacy                                               | idiary companies. All rights reserved. (ca-sas.bbcollab.con<br>Policy   Rules of Conduct   Cookie Policy | n)                                                                                                    | _       |

- anasati Login si assantati downloadaroa fisiorului (format \*, collab filo) si dosshidati l
- apasati Login si acceptati downloadarea fisierului (format \* .collab file) si deschideti-I, dand dublu click pe el (in bara din stanga jos a ferestrei browserului);

| Blackboard<br>collaborate.                                                                                                    | Support |
|----------------------------------------------------------------------------------------------------|---------|
| Downloading Session                                                                                                    |         |
| When the session file has finished downloading, <b>open meeting.collab in your browser's Downloads folder to join the se</b><br>If you can't open the .collab file, <b>download the Blackboard Collaborate Launcher.</b> | ssion . |
| Still can't get into your session? Please read our troubleshooting help topic.                                                                                                    |         |
| ©2001-2016 Blackboard Inc. and its subsidiary companies. All rights reserved. (ca-sas.bbcollab.com)<br>Terms of Use   Privacy Policy   Rules of Conduct   Cookie Policy                                                  |         |

-

- selectati butoul Run in cazul in care va apare un astfel de mesaj pe ecran.

| Blackboard<br>collaborate.                                                                                                    |                                                                                                    | Support |
|----------------------------------------------------------------------------------------------------|----------------------------------------------------------------------------------------------------|---------|
| Downloading Se                                                                                                    | Security Warning × Do you want to run this application?                                                                                                    |         |
| When the session file has finished (<br>If you can't open the .collab file, <b>do</b><br>Still can't get into your session? Ple | Name:       Blackboard Collaborate       der to join the session .         Publisher:       Blackboard Inc.       Location:       https:///dassroom-applaunch.jar         This application will run with unrestricted access which may put your computer and       Der to join the session . |         |
|                                                                                                    | personal information at risk. Run this application only if you trust the publisher.         Do not show this again for apps from the publisher and location above         More Information       Run       Cancel       n)                                                                   |         |

- selectati butoul Accept si apoi tipul de conexiune Internet (Cable/DSL daca aveti conexiune prin fir) si apasati butonul OK;

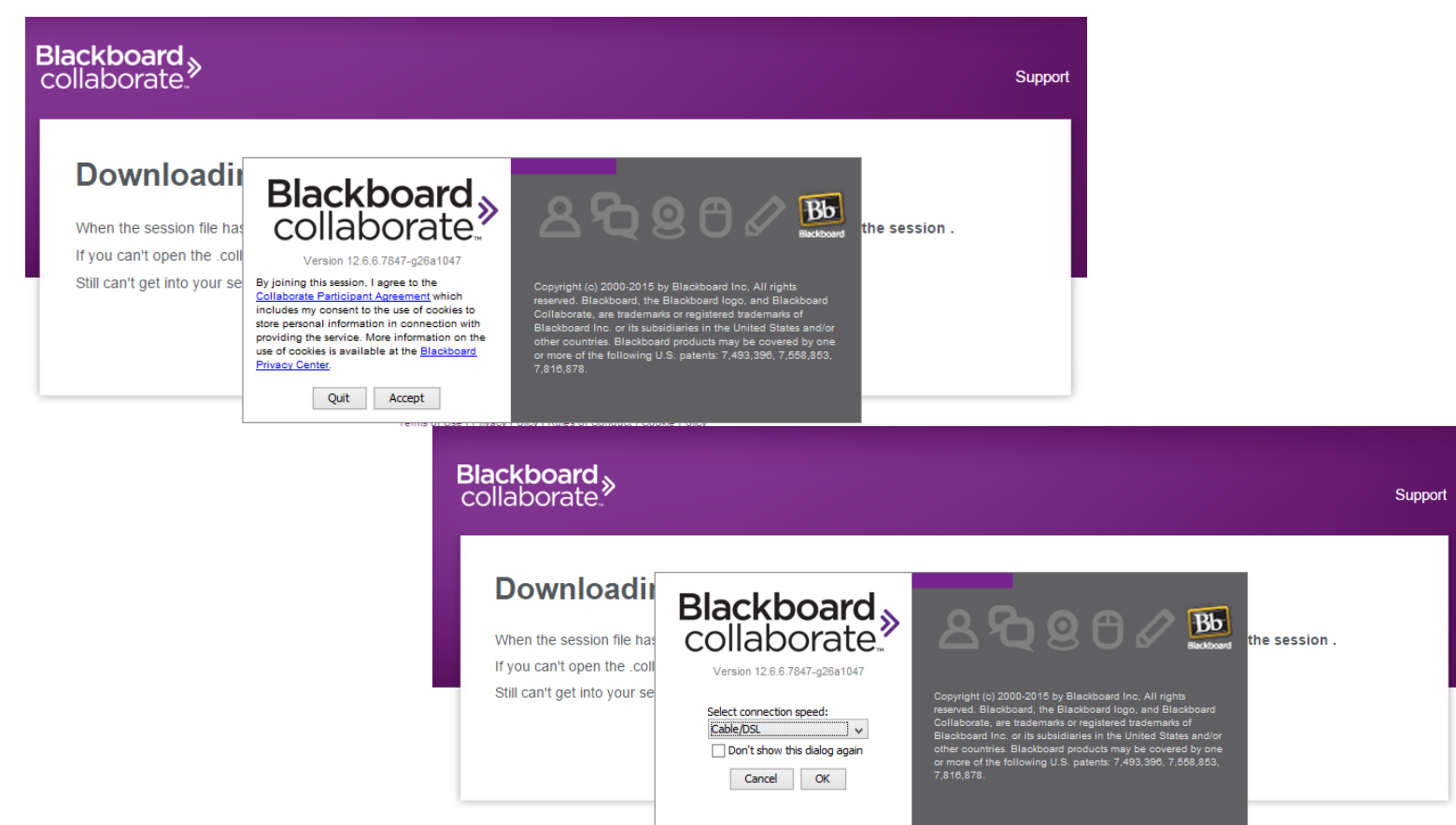

- apoi, platforma se va conecta automat.